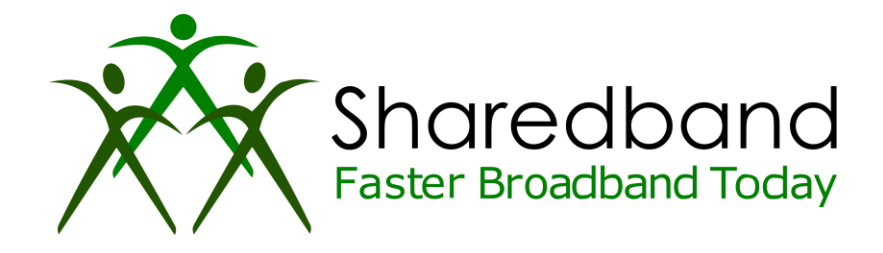

# **Sharedband Bonded Broadband**

**TP-Link WDR3600 Flashing Guide** 

### Introduction

This document is to instruct you how to install the Sharedband firmware on a TP-Link WDR3600

Note: This guide assumes that the TP-Link has stock firmware Installed.

### Preparation

Make sure you have the current Sharedband Firmware (Available from the NOC or the Support Team).

## The Procedure

**Step 1:** Throw the TP-Link CD in the bin as this is no longer needed.

Step 2: Plug your PC/Laptop into one of the LAN ports on the Router, and Power on the router.

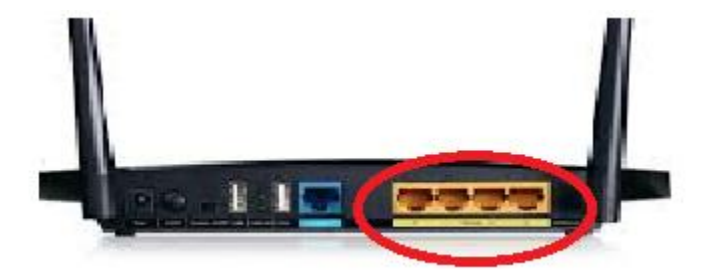

**Step 3:** Log onto the Web interface of the router (default address <u>http://192.168.0.1</u>). The default login is '**admin**' and password '**admin**'.

Note: If the router is not on its default IP, please reset to factory defaults before attempting to flash the Sharedband firmware onto it.

Step 4: Click 'System Tools' > 'Firmware Upgrade', then 'Browse'.

|                   | Firmware Upgrade   |                                  |
|-------------------|--------------------|----------------------------------|
|                   |                    |                                  |
| Band Selection    | File               |                                  |
| eless 2.4GHz      | Eirmware Version   | 2 12 21 Build 120210 Bol 27076a  |
| Vireless 5GHz     | Filliwale version. | 3. 13.31 Bullu 130319 Rel.376701 |
| Guest Network     | Hardware Version:  | WDR3600 V1 00000000              |
| нср               |                    |                                  |
| SB Settings       |                    | Upgrade                          |
| AT                |                    |                                  |
| rwarding          |                    |                                  |
| curity            |                    |                                  |
| arental Control   |                    |                                  |
| ccess Control     |                    |                                  |
| Advanced Routing  |                    |                                  |
| Bandwidth Control |                    |                                  |
| P & MAC Binding   |                    |                                  |
| ynamic DNS        |                    |                                  |
| v6 Support        |                    |                                  |
| vstem Tools       |                    |                                  |
| ime selangs       |                    |                                  |
| Diagnostic        |                    |                                  |
| Firmware Upgrade  |                    |                                  |

Step 5: Select the Sharedband firmware file and click 'Upgrade'.

The progress bar will grow, and then say 'Upgrade Complete'. Wait another 2 minutes and the router will reboot a couple more times (this is to install the Sharedband software) once this has completed the power light will once again remain steady. And the Cisco, DMZ and WLAN light should be off.

**Step 6:** Check the success by logging onto the newly flashed router (<u>http://192.168.3.17</u>) username: **admin** password: **Bonding123** and click '**Status** 

If the router displays the information below, then the flash has been successful!

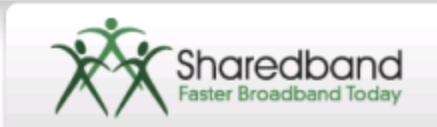

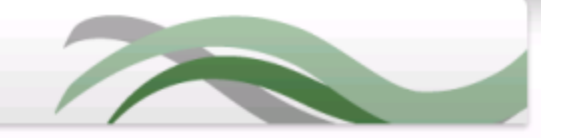

#### Sharedband version 2.15 status

| > | Main Menu<br>Settings<br>Status<br>Diagnostics<br>Contact Us<br>Log Out | Service Status<br>Internet Connection S<br>Aggregation Server S<br>Routing Mode | Status Inactive<br>Status Not responding         |
|---|-------------------------------------------------------------------------|---------------------------------------------------------------------------------|--------------------------------------------------|
|   |                                                                         | Community Information<br>Number of live Share<br>Number of accessible           | dband routers 1 [diagnostics]<br>e connections 0 |
|   |                                                                         | Setup Information                                                               | 0000                                             |
|   |                                                                         | Community ID                                                                    | 0                                                |
|   |                                                                         | Local Index                                                                     | 0                                                |
|   |                                                                         | WAN IP Address                                                                  | No WAN IP has been obtained                      |
|   |                                                                         | WAN MAC Address                                                                 | 68:7F:74:01:AF:88                                |
|   |                                                                         | Copyright @ 2008-:                                                              | 010 Sharedband Limited                           |